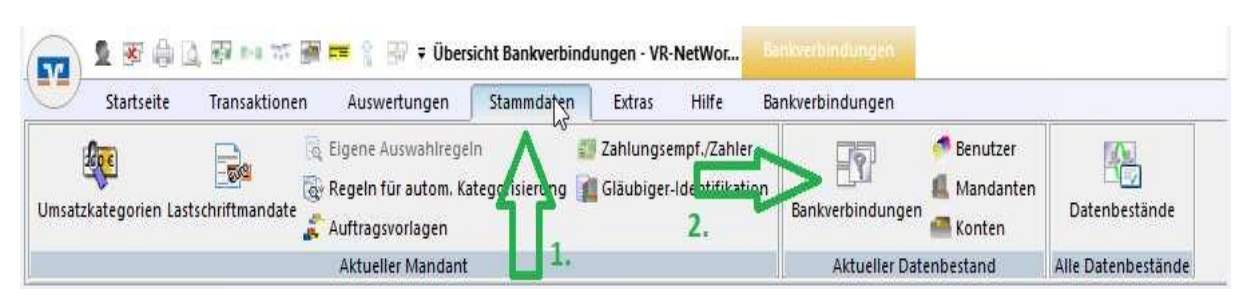

1.82. Klicken Sie auf "Stammdaten" und dann auf das Feld "Bankverbindungen".

**3**. Nun werden Ihnen die Bankverbindungen angezeigt. Wählen Sie unsere Bankverbindung mit einem Rechtsklick aus und klicken auf "bearbeiten".

| Quelle 🖉 |         | Bezeichnung 🖉                                                                      | BLZ 2 | 2          | Kreditinstitut    | à |
|----------|---------|------------------------------------------------------------------------------------|-------|------------|-------------------|---|
| in.      | VR Bank | 370                                                                                | 62600 | VR Bank Be | rg.Gladbach-Lever |   |
|          |         | Neu<br>Bankverbindung und Konto neu                                                |       |            |                   |   |
| 3. 🗖     | >       | Earbeiten                                                                          |       |            |                   |   |
|          |         | Synchronisieren<br>Neues Konto                                                     |       |            |                   |   |
|          |         | TAN Verfahren wechseln<br>Sicherheitsprofil wechseln<br>Sicherheitsmedium wechseln |       |            |                   |   |

**4.-6.** Es öffnet sich nun das Fenster "Bankverbindungen bearbeiten". Wählen Sie nun auf der linken Seite Bankverbindungsdaten (4.) aus. Löschen Sie nun die VR-Kennung bzw. den alten Alias aus den markierten Feldern 5.&6 und fügen **nur in Feld 5**. Ihren neuen VR-NetKey oder den neuen Alias ein. **Das Feld 6. "Kunden ID" können Sie leer lassen.** 

Zum Schluss klicken Sie auf das Feld "Übernehmen" um die eingegebenen Daten zu speichern.

| llgemein                   | Bankleitzahl                    | 37062600 alternative Bankleitzah               | ป                   |  |  |  |
|----------------------------|---------------------------------|------------------------------------------------|---------------------|--|--|--|
| ankverbindungsdaten        | 5. Kreditinstitut               | VR Bank Berg.Gladbach-Lever                    |                     |  |  |  |
| AN-Verfahren               | VR-NetKey oder Alias            | s VRK123456789                                 |                     |  |  |  |
| serparameterdaten anzeilen | URL/IP-Adresse                  | https://hbci-pintan.gad.de/cgi-bin/hbciservlet | Umgehung            |  |  |  |
| ktualisieren               | Komm. Dienst<br>Schlüsselstatus | HTTPS<br>synchronisiert (7, 0, 0)              | Sa:                 |  |  |  |
| 4.                         | Kunden-ID                       | VRK123456789                                   | 122                 |  |  |  |
|                            | HBCI/FinTS-Version              | <automatisch> ~</automatisch>                  |                     |  |  |  |
|                            | Aktionen                        | 6                                              | •                   |  |  |  |
|                            | Synchronisieren                 | INI-Brief drucken Schlüssel/Profil wechseln    | <u>P</u> IN sperren |  |  |  |